### **Payroll Coordinator**

## **Manage Transfers**

### Section 1: Transfers w/o Pay Rate Change

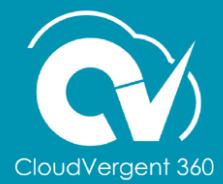

#### **Manage Transfers Action Reasons**

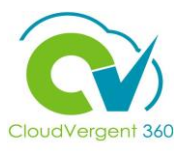

Payroll Coordinators are responsible for initiating the transfer and reappointment of personnel between departments and legal entities in DeKalb County. The preceding department may attach multiple attributes to the transfer e.g., salary grade, position details, etc. CV360 will have multiple action reasons for transfers. Use the action reason drop down list to specify the appropriate action and action reason for the Transfer.

| Reason                |                                                                      |
|-----------------------|----------------------------------------------------------------------|
| Intercompany Transfer |                                                                      |
| Lateral               | A lateral transfer refers to when an employee moves from one job to  |
| Location Change       | another iob at the same pay grade within Dekalb County under the sam |
| Manager Request       | official.                                                            |
| Manager Request       |                                                                      |

| Reason                         | -   |
|--------------------------------|-----|
| Reorganization                 | i A |
| Termination/Reappointment      | ¦ t |
| Transfer/Reappoint             | (   |
| Transfer/Reappoint w InGrd Adj | r   |
| Worker Request                 | N.  |

A Termination/Reappointment action reason is used when an employee transfers to another department under a different official in DeKalb County. Coordinators may also use this action reason if an employee is moved from Temporary to Regular employment status.

#### **Manage Transfers Action Reasons**

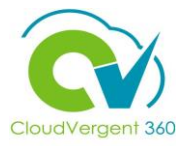

| Reason                |                                                                         |
|-----------------------|-------------------------------------------------------------------------|
| Comparable Transfer   |                                                                         |
| Employee Request      | A Comparable Transfer action reason is used when an employee is         |
| Intercompany Transfer | transferring to a different position within DeKalb County with the same |
| Lateral               | pay grade excluding term reappoint                                      |
| Location Change       |                                                                         |

| Reason                | • |
|-----------------------|---|
| Intercompany Transfer |   |
| Lateral               |   |
| Location Change       |   |
| Manager Request       |   |
| Manager Request       | Ŧ |

Intercompany Transfer action reason is used when a employee is transferred to the receiving department without salary or position data

3

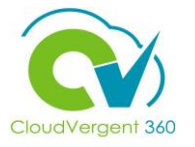

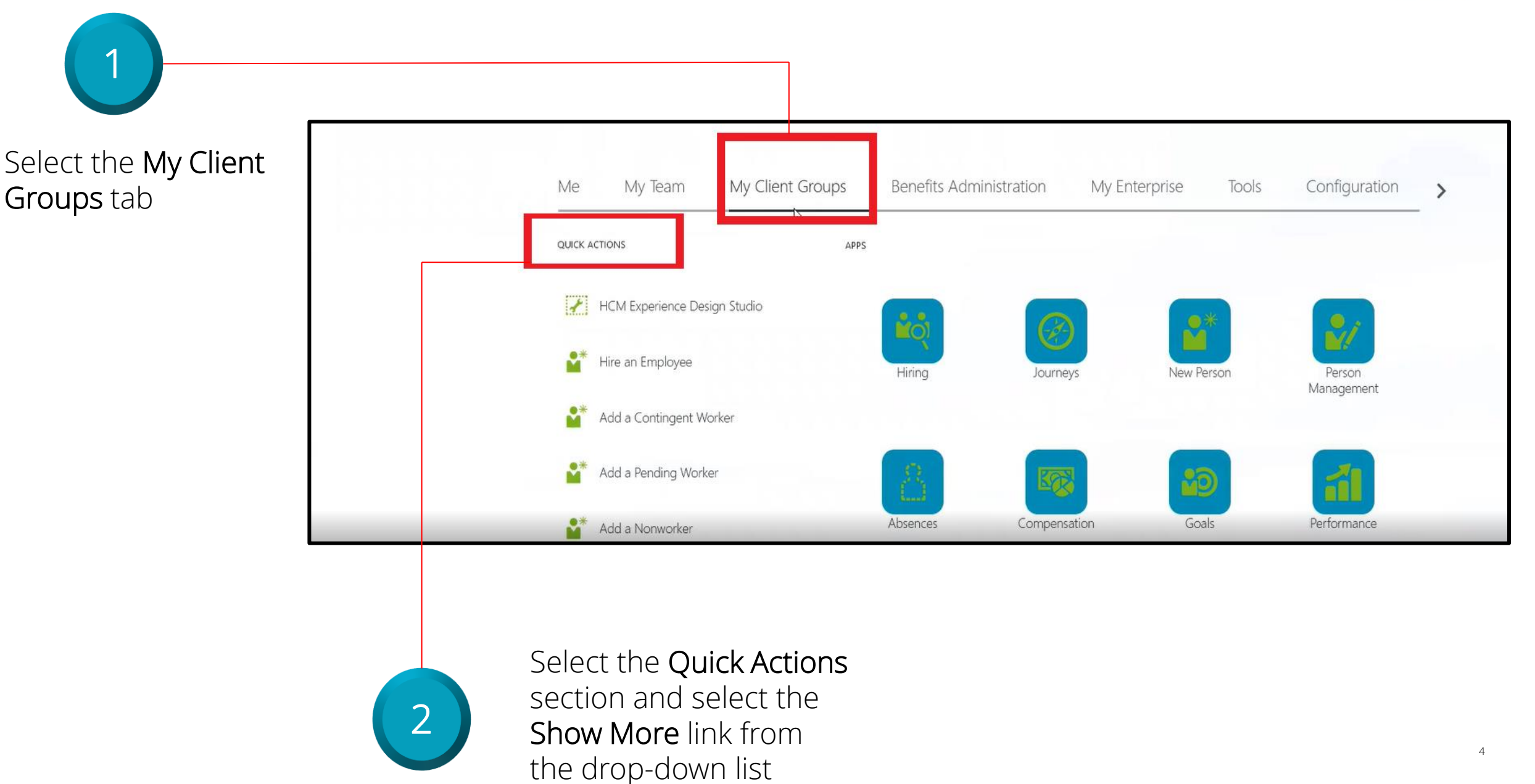

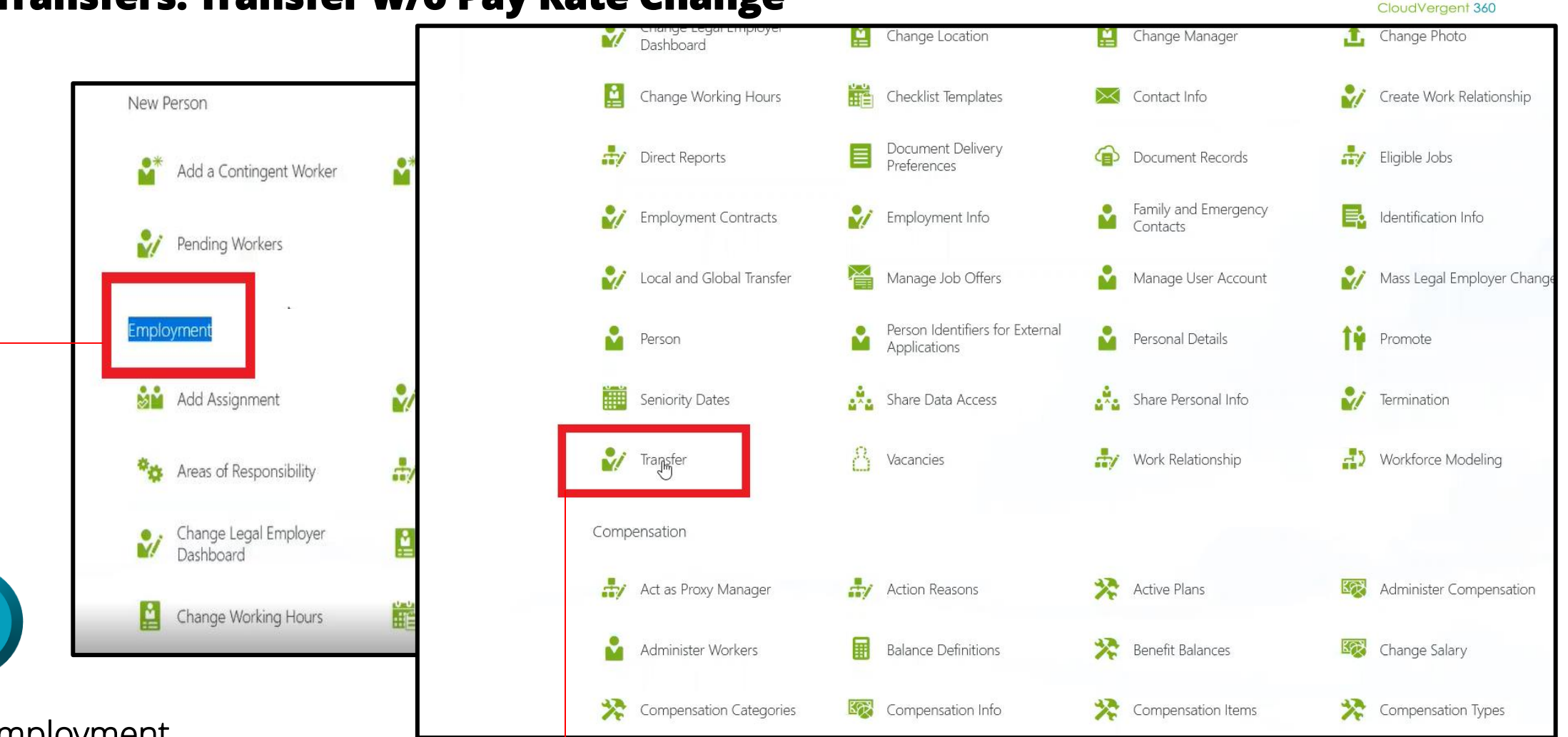

Locate the **Employment** section

3

Select **Transfer** under the **Employment** section

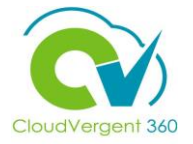

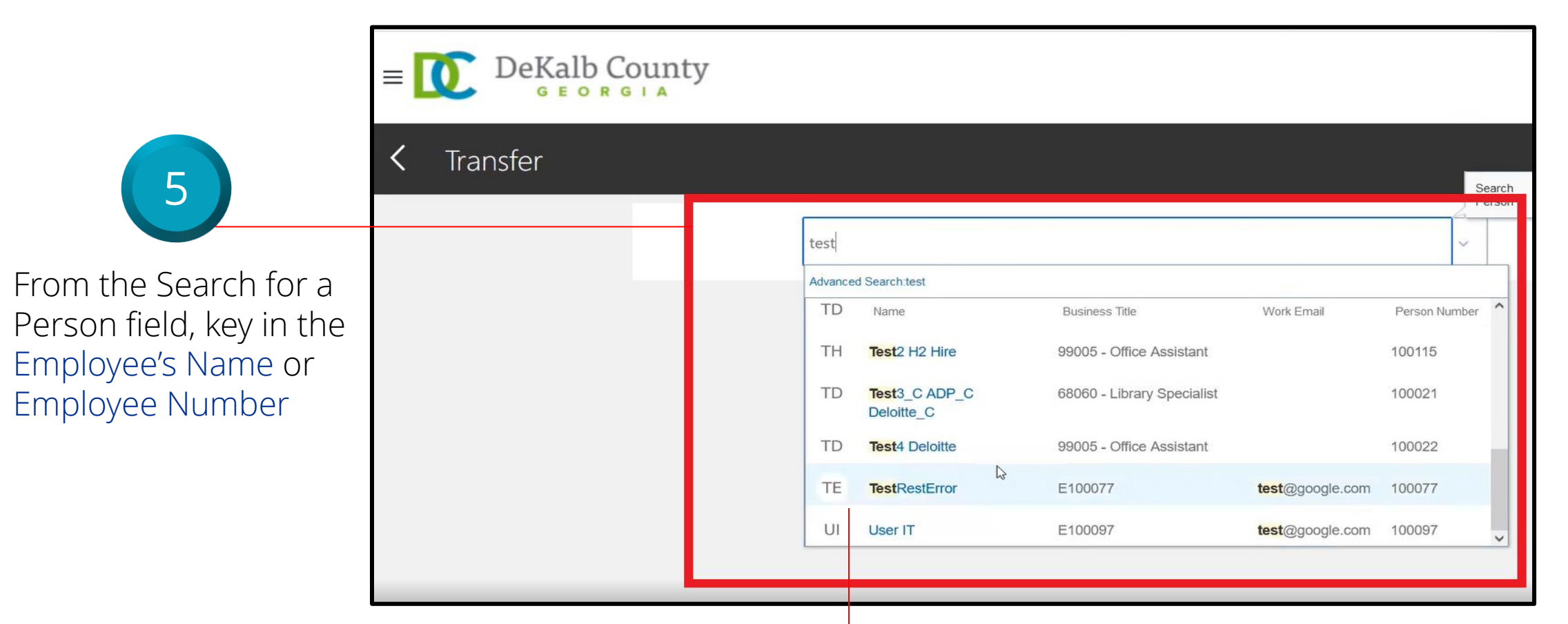

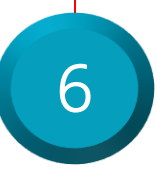

## Select the Employee from the returned results within the Recent Items list

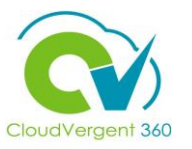

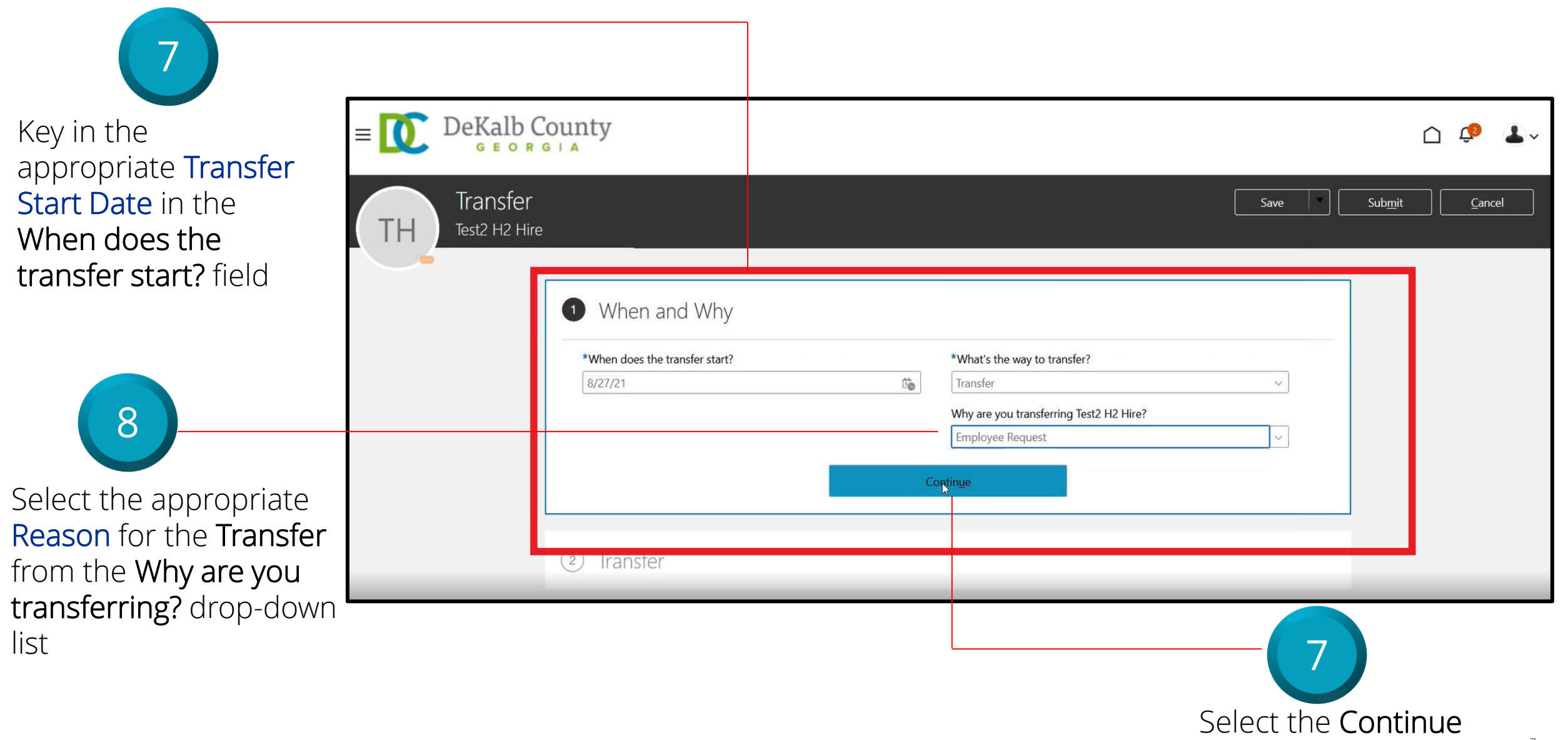

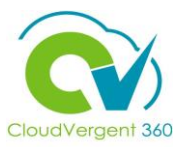

|                           | *Assignment Status                              |                      | Assignment Category                                |            |
|---------------------------|-------------------------------------------------|----------------------|----------------------------------------------------|------------|
|                           | Active - Payroll Eligible                       | ~                    | Full-time regular                                  |            |
|                           | Person Type                                     |                      | <b>Regular or Temporary</b><br>Regular             |            |
|                           | Employee                                        | ~                    | Full Time or Part Time                             |            |
|                           | *Business Unit                                  |                      | Full time                                          |            |
|                           | DC Business Unit                                | ~                    | Hourly Paid or Salaried                            |            |
|                           | Primary Assignment<br>Yes                       |                      | Salaried Standard Working Hours 40 Weekly          | ~          |
|                           | m/d/w                                           | Ċ.                   | FTE                                                |            |
| 9                         | Position                                        |                      | Headcount                                          |            |
|                           | 00006                                           | ~                    |                                                    | 1          |
| elect the <b>Position</b> | Name Code Job Na                                | me                   | Department Name                                    |            |
| ame from the drop-        | 00006 - Administrative Specialist & 00006 99015 | - Administrative Spe | cialist 06901 - EXTENSION SERVICE - ADMINISTRATION | ~          |
| own list                  | dot                                             |                      | Propation End Date                                 |            |
|                           | 99005 - Office Assistant                        |                      | 2/22/22                                            | the second |

From the Position field, key in the Position name. All Position names start with a code and then the description. When entering the code, the system will intuitively provide a list of Positions that match the data that has been entered. Select the correct Position from the drop-down list

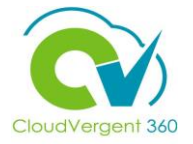

| Key the Additional Assignm                                         | nent Information if applicable. |
|--------------------------------------------------------------------|---------------------------------|
| 3 Additional Assignment Info                                       |                                 |
| Info Group Assignment Extra Information ~<br>Probation Period Info |                                 |
|                                                                    |                                 |
| Start Date                                                         | Unit of Measure                 |
| Duration                                                           | End Date                        |
|                                                                    | Continue                        |
|                                                                    |                                 |
|                                                                    |                                 |

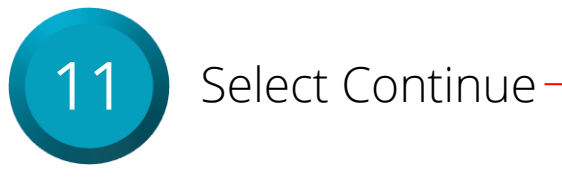

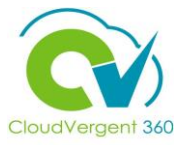

| Document Records (Attachments)                    |       |
|---------------------------------------------------|-------|
|                                                   | + Add |
| There's nothing here so far.<br>Contin <u>u</u> e |       |
| Comments                                          |       |

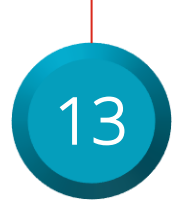

Add the applicable documents to the transfer

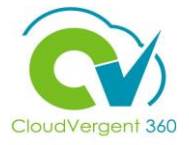

|                                                                                | Sub <u>m</u> it <u>C</u> ancel |
|--------------------------------------------------------------------------------|--------------------------------|
| 5 Comments                                                                     |                                |
| *Comments                                                                      | Comments                       |
| Attachments                                                                    | add attachment v               |
| Enter the mandatory comment<br>and attachment associated with<br>the transfer. | 15 Select the submit button    |

### **Payroll Coordinator**

## **Manage Transfers**

### Section 2: Transfers w/ Pay Rate Change

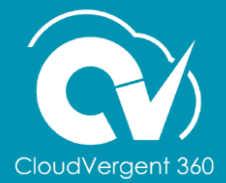

12

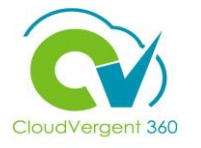

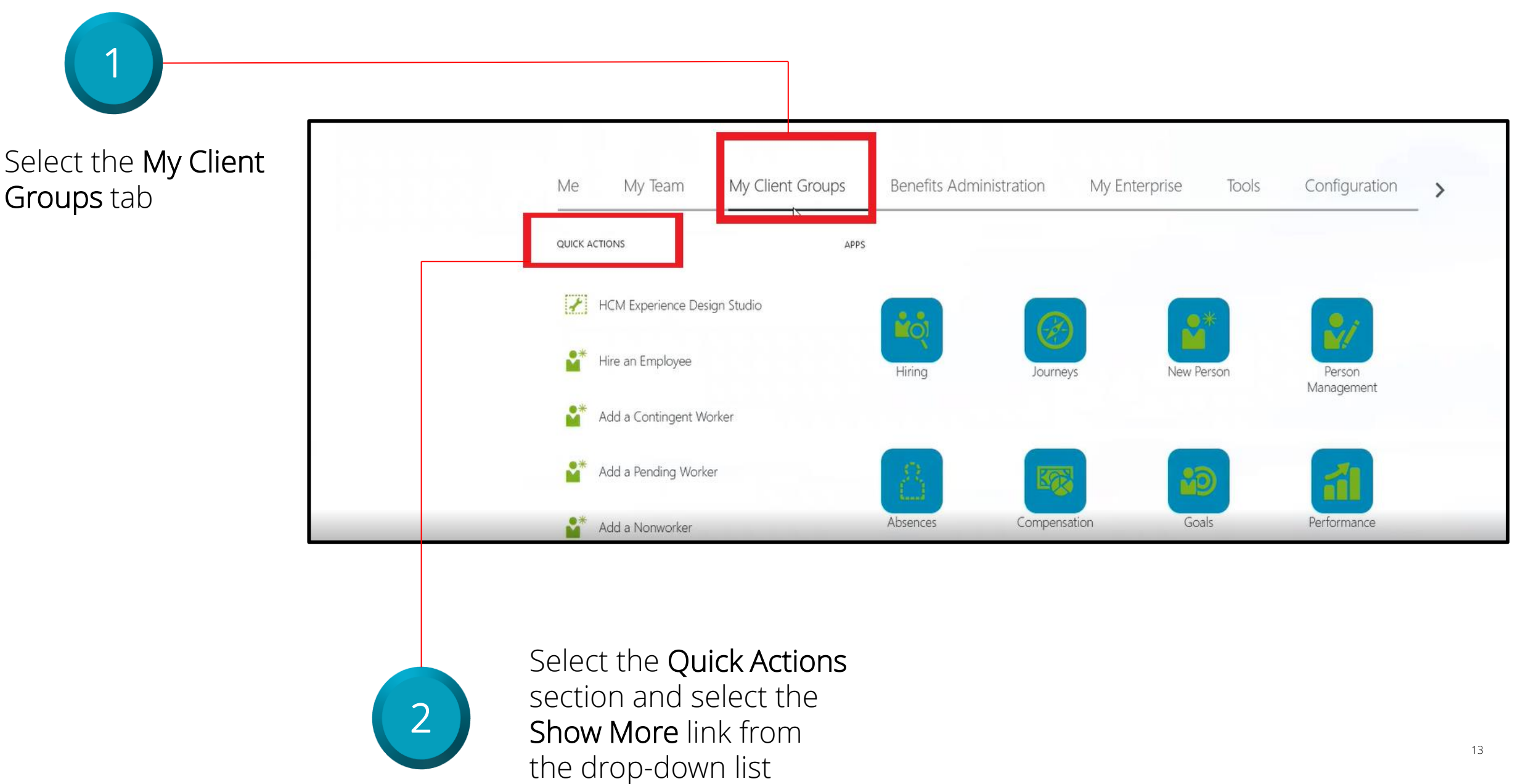

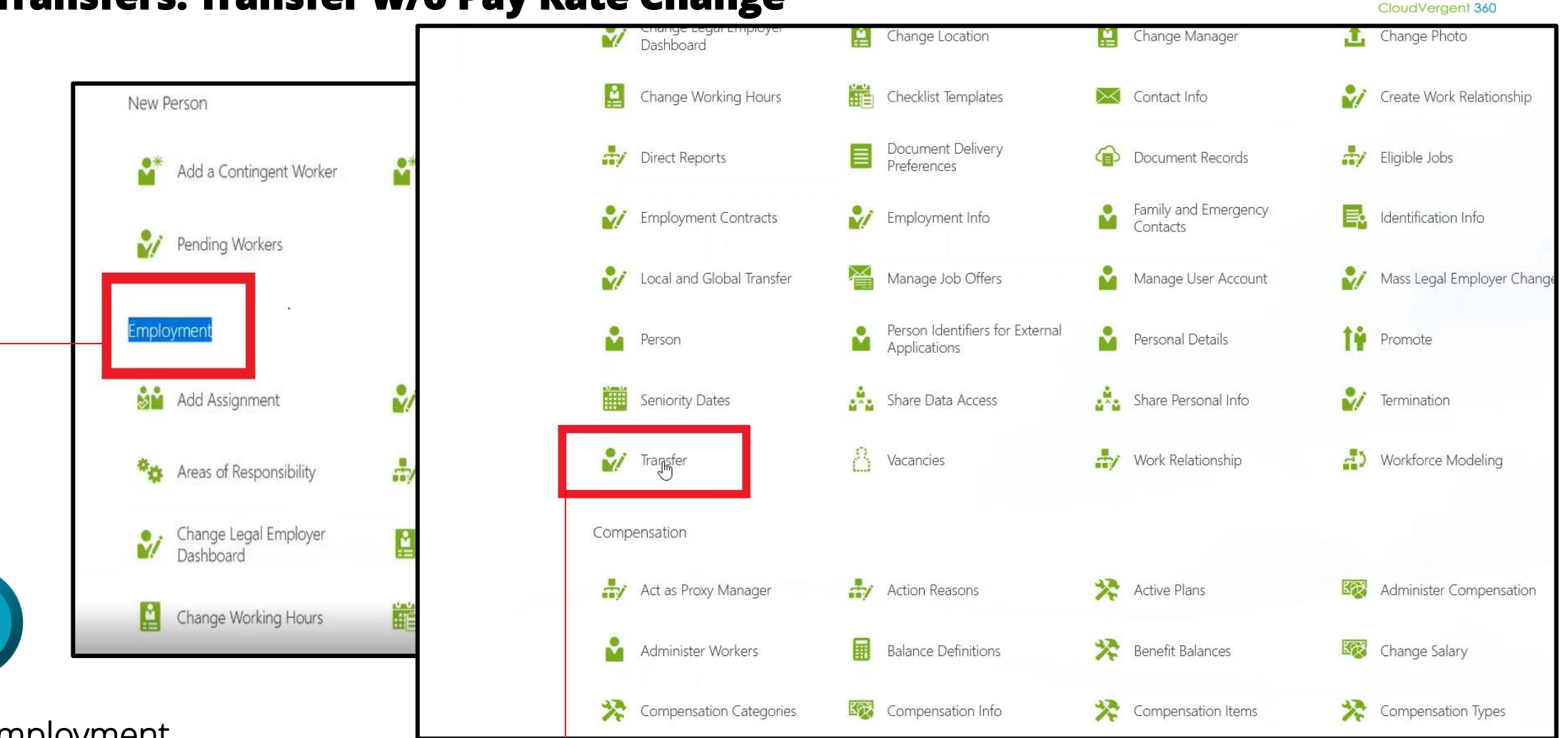

Locate the **Employment** section

3

Select Transfer under the Employment section

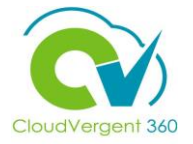

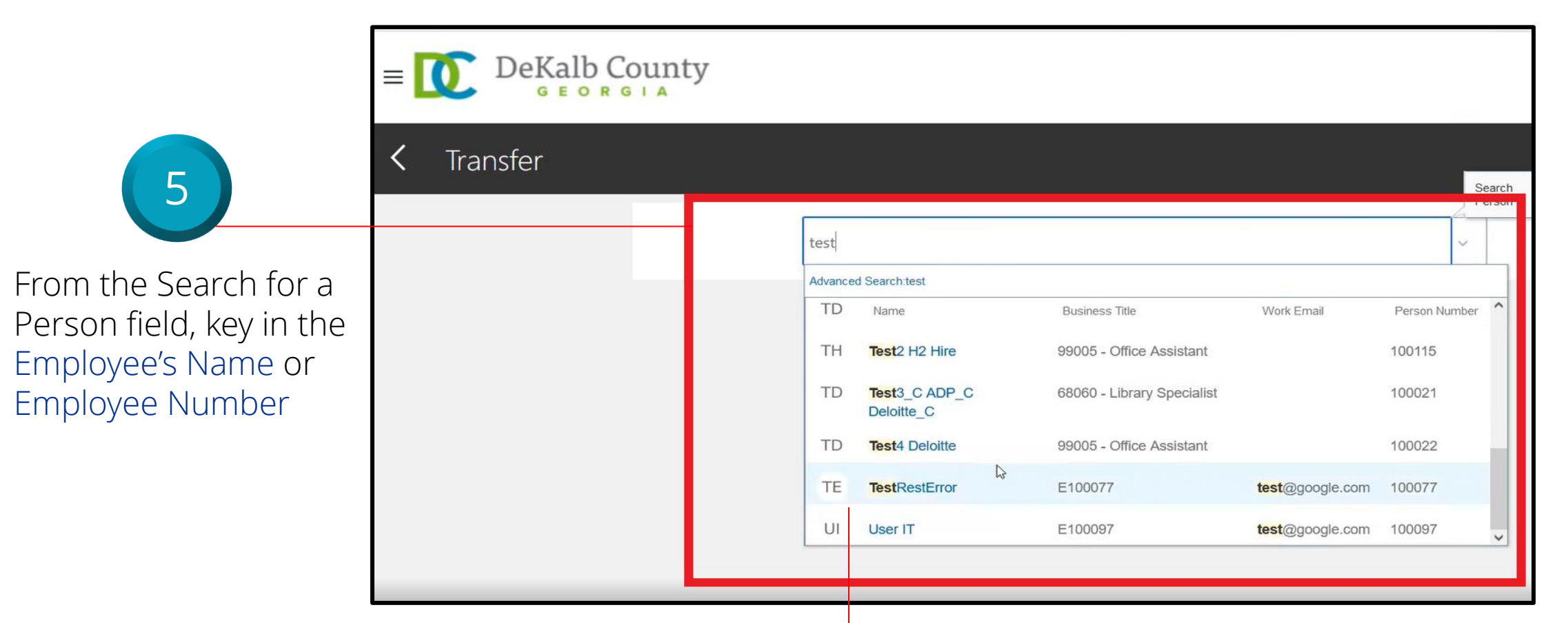

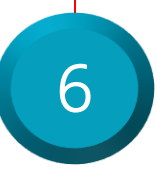

## Select the Employee from the returned results within the Recent Items list

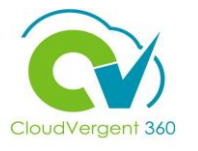

| 7<br>Key in the<br>appropriate <b>Transfer</b><br><b>Start Date</b> in the | Vhen and Why                   |                                           |
|----------------------------------------------------------------------------|--------------------------------|-------------------------------------------|
| When does the                                                              | *When does the transfer start? |                                           |
| transier start? neid                                                       | 4/7/22                         |                                           |
|                                                                            | *What's the way to transfer?   |                                           |
| 8                                                                          | Transfer With Pay Rate Change  | ~                                         |
|                                                                            | *Why are you transferring      |                                           |
| Select the Reason                                                          | Transfer/Reappoint             | ~                                         |
| Transfer With Pay Rate<br>Change from the Why                              | Contin <u>u</u> e              |                                           |
| drop-down list                                                             |                                | 9<br>Select the <b>Continue</b><br>button |

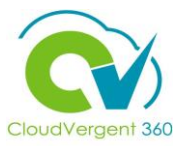

|                     | 2 Transfer *Assignment Status                  |                       | Assignment Category                                  |        |
|---------------------|------------------------------------------------|-----------------------|------------------------------------------------------|--------|
|                     | Active - Payroll Eligible                      | ~                     | Full-time regular                                    |        |
|                     | Person Type                                    |                       | Regular or Temporary<br>Regular                      |        |
|                     | Employee                                       | ~                     | Full Time or Part Time                               |        |
|                     | *Business Unit                                 |                       | Full time                                            |        |
|                     | DC Business Unit                               | ~                     | Salaried                                             | $\sim$ |
|                     | Primary Assignment<br>Yes                      |                       | Standard Working Hours                               |        |
|                     | Projected End Date                             |                       | 40 Weekly                                            |        |
| 10                  | m/d/vv                                         | Ĺ                     | FIE                                                  | -      |
|                     | Position                                       |                       | Headcount                                            |        |
| Select the Position | 00006<br>Name Code Job N                       | lame                  | Department Name                                      | 1      |
| name from the drop- | 00006 - Administrative Specialist & 00006 9901 | 5 - Administrative Sp | pecialist 06901 - EXTENSION SERVICE - ADMINISTRATION | ~      |
| down list           | 00                                             |                       | Propation and Date                                   |        |
|                     | 99005 - Office Assistant                       |                       | 2/22/22                                              | Ū.     |

From the Position field, key in the Position name. All Position names start with a code and then the description. When entering the code, the system will intuitively provide a list of Positions that match the data that has been entered. Select the correct Position from the drop-down list

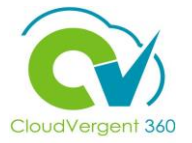

| Key the Additional Assign                                          | nment Information if applicable. |
|--------------------------------------------------------------------|----------------------------------|
| 3 Additional Assignment Info                                       |                                  |
| Info Group Assignment Extra Information ~<br>Probation Period Info |                                  |
| Start Date                                                         | Unit of Measure                  |
| Duration                                                           | End Date<br>m/d/yy               |
|                                                                    | Continue                         |
|                                                                    |                                  |

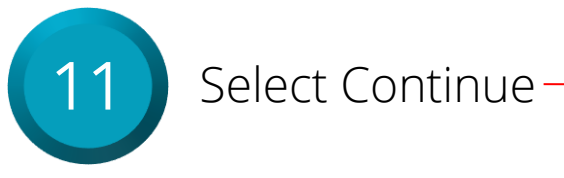

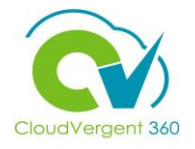

| Select Co<br>Longevity<br>Co<br>Na<br>What Longevity<br>Longevity<br>Na<br>What Longevity<br>Na<br>What Longevity<br>Na<br>Na<br>Na<br>Na<br>Na<br>Na<br>Na<br>Na<br>Na<br>Na<br>Na<br>Na<br>Na |
|----------------------------------------------------------------------------------------------------|
|----------------------------------------------------------------------------------------------------|

| 4 Salary                   |              |                   |                       |            |              |               |
|----------------------------|--------------|-------------------|-----------------------|------------|--------------|---------------|
| *Salary Basis              |              |                   |                       |            |              |               |
| Annual Salary Basis        |              | ~                 |                       |            |              |               |
| Select Components V        |              |                   |                       |            |              |               |
| Component Name             | Prior Amount | Adjustment Amount | Adjustment Percentage | Percentage | Amount       | Annual Amount |
| Base salary                | 44,739.00000 | 0.00000           | 0.00000               |            | 44,739.00000 | 44,739.00000  |
| Overall salary             | 46,416.71250 | 0.00000           | 0.00000               |            | 46,416.71250 | 46,416.71000  |
| Longevity<br>(Base salary) | 1,677.71250  | 0.00000           | 0.00000               | 3.75000    | 1,677.71250  | 1,677.71000   |
| Hazardous Duty             |              |                   |                       |            | 0.00000      | 0.00000       |
| Paramedic<br>(Base salary) |              |                   |                       | 0.00000    | 0.00000      | 0.00000       |
| Supplemental               |              |                   |                       |            | 0.00000      | 0.00000       |

When adjusting salary, coordinators must select the **Components** button and select the applicable salary component. If you **do not** select and check the applicable components, they will not reflect in the employees pay, resulting in a on-cycle reversal.

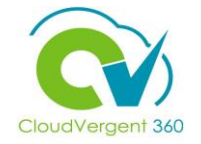

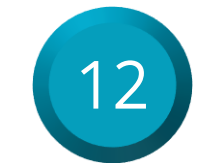

Key in the appropriate **Base Salary** and **Hazardous Duty** amount on the **Salary** section

| *Salary Basis                        |              |                   |                                   |              |         |               |
|--------------------------------------|--------------|-------------------|-----------------------------------|--------------|---------|---------------|
| 40 Hourly Salary Basis               |              | $\checkmark$      |                                   |              |         |               |
| Select Components 🗸                  |              |                   |                                   |              |         |               |
| Component Name                       | Prior Amount | Adjustment Amount | Adjustment Percentage             | Percentage   | Amount  | Annual Amount |
| Base salary                          | 20.0000      | 5.0000            | 25.0000                           |              | 25.0000 | 52,000.0000   |
| Longevity<br>(Base salary)           | 0.0000       | 0.0000            |                                   | 0.0000       | 0.0000  | 0.0000        |
| Hazardous Duty                       | 0.0000       | 2.0000            |                                   |              | 2.0000  | 4,160.0000    |
| Paramedic<br>(Base salary)           | 0.0000       | 0.0000            |                                   | 0.0000       | 0.0000  | 0.0000        |
| Supplemental                         | 0.0000       | 0.0000            |                                   |              | 0.0000  | 0.0000        |
| Shift Differential                   | 0.0000       | 0.0000            |                                   |              | 0.0000  | 0.0000        |
| Overall salary                       | 20.0000      | 7.0000            | 35.0000                           |              | 27.0000 | 56,160.0000   |
| Action<br>Transfer                   |              |                   | Salary Range<br>26.0755 - 40.4178 | 8 USD Hourly |         |               |
| Action Reason<br>Comparable Transfer |              |                   | Salary Range Mid                  | point        |         |               |
| *Salary Amount<br>27.0000 USD Hourly |              |                   | Range Position                    |              |         |               |
| Adjustment Amount<br>7.0000 USD      |              |                   | 6.45<br>Compa-Ratio<br>81.21      |              |         |               |

If the Promotion comes with a Salary change, edit the amount in the **Salary Amount** field or key in an adjustment amount in the **Adjustment Amount** field. Based on which field is entered (Salary Amount or Adjustment Amount), the other field will be updated to reflect what was entered. If the Salary Amount was entered, then the Adjustment Amount will be updated with the different between the Current Amount and the newly proposed amount <sup>20</sup>

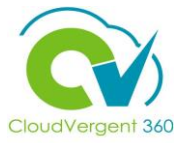

| Document Records (Attachments) | )         |                                              |     |       |
|--------------------------------|-----------|----------------------------------------------|-----|-------|
|                                |           |                                              |     | + Add |
|                                | There's r | iothing here so f<br><sup>tin<u>u</u>e</sup> | ar. |       |
|                                |           |                                              | •   |       |
| Comments                       |           |                                              |     |       |
|                                |           |                                              |     |       |

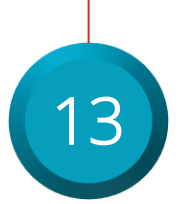

Add the applicable documents to the transfer

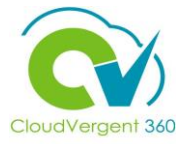

|                                                                                | Sub <u>m</u> it <u>C</u> ancel |
|--------------------------------------------------------------------------------|--------------------------------|
| 5 Comments                                                                     | Comments                       |
| Drag files here or click to a                                                  | add attachment 🗸               |
| Enter the mandatory comment<br>and attachment associated with<br>the transfer. | 14 Select the submit button    |

### **Payroll Coordinator**

# Manage Transfers Section 3: Quick Transfers

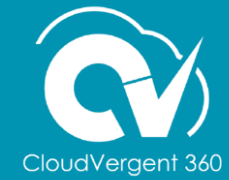

23

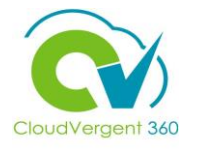

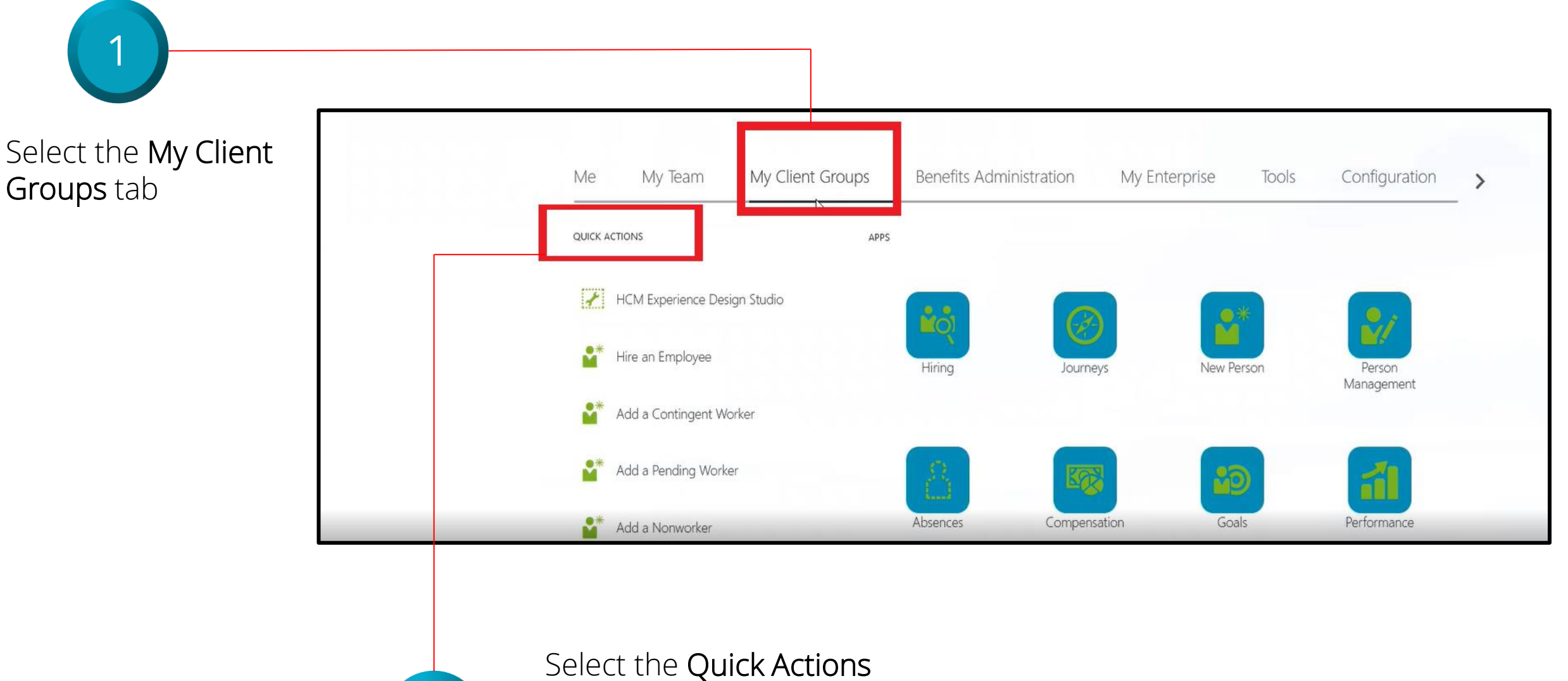

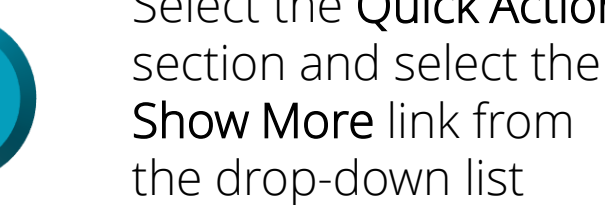

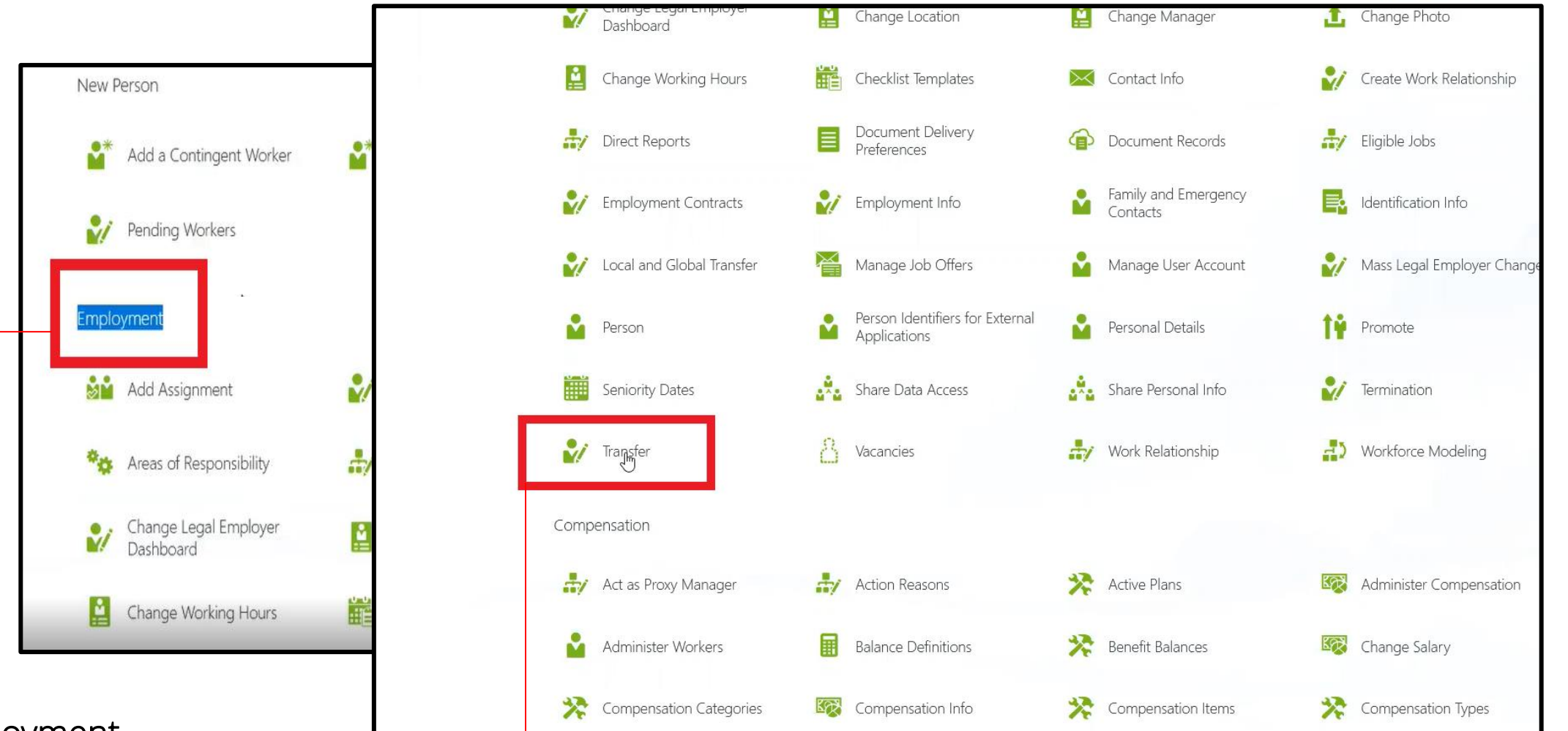

Locate the **Employment** section

3

Select **Transfer** under the **Employment** section

CloudVergent 360

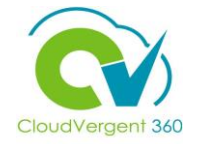

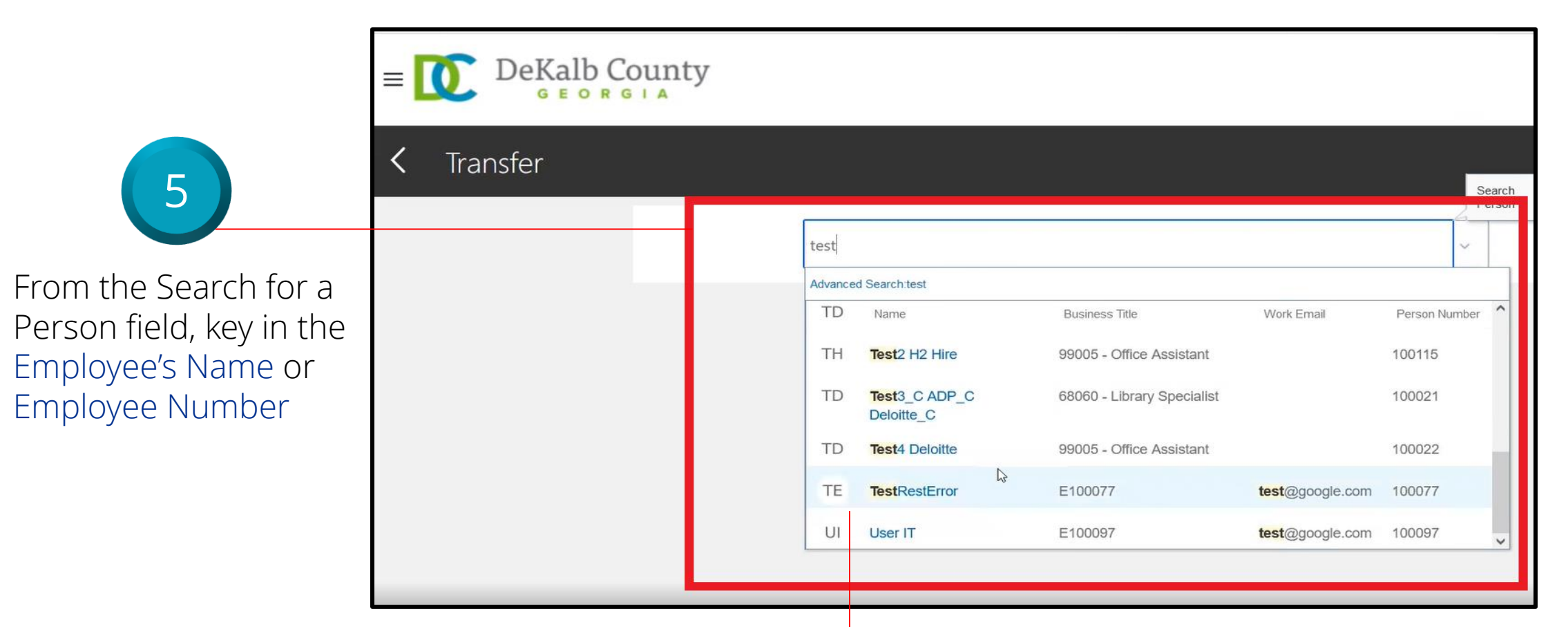

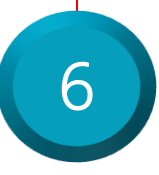

# Select the Employee from the returned results within the Recent Items list

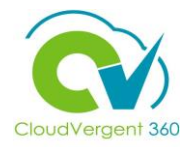

| 7 Key in<br>the W                        | the appropriate <b>Transfer Sta</b><br>nen does the transfer start? | a <b>rt Date</b> in<br>field                                          |                                                                  |                   |
|------------------------------------------|---------------------------------------------------------------------|-----------------------------------------------------------------------|------------------------------------------------------------------|-------------------|
|                                          |                                                                     | 8                                                                     | Select <b>Transfer</b> in the <b>V</b><br>transfer dropdown list | What's the way to |
| 1 When and Why                           |                                                                     |                                                                       |                                                                  |                   |
| *When does the transfer start?<br>4/7/22 | Ē                                                                   | *What's the way to transfer?<br>Transfer<br>*Why are you transferring | ~                                                                |                   |
|                                          |                                                                     | Contin <u>u</u> e                                                     | ~                                                                |                   |

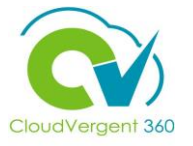

| 4/7/22 | Î | Transfer                  | ~ |
|--------|---|---------------------------|---|
|        |   |                           |   |
|        |   | *Why are you transferring |   |
|        |   | Intercompany Transfer     | ~ |
|        |   | Contin <u>u</u> e         |   |
|        |   |                           |   |

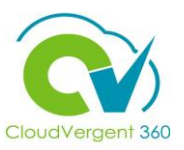

#### 2 Transfer

| *Assignment Status               |   |   |
|----------------------------------|---|---|
| Active - Payroll Eligible        |   |   |
| Person Type                      |   |   |
| Employee v                       |   |   |
| *Business Unit                   |   |   |
| DC Business Unit v               |   |   |
| Primary Assignment<br>Yes        |   |   |
| Position                         | 7 |   |
| Select a value v                 |   |   |
| Job                              |   |   |
| 08130 - GIS Analyst V            |   |   |
| Business Title                   |   |   |
| 08130 - GIS Analyst              |   |   |
| Grade                            |   |   |
| DK2_16 ~                         |   |   |
| Department                       |   |   |
| 06101 - PARKS - ADMINISTRATION V |   |   |
| *Reporting Establishment         |   |   |
| Select a value V                 |   |   |
|                                  |   | _ |

| Full time                                                             | ~ |
|-----------------------------------------------------------------------|---|
| Hourly Paid or Salaried                                               |   |
| Salaried                                                              | ~ |
| Working Hours                                                         |   |
| 40 Weekly                                                             | ~ |
| Standard Working Hours<br>40 Weekly                                   |   |
| FTE                                                                   |   |
|                                                                       | 1 |
| 5                                                                     |   |
| Headcount                                                             |   |
| Headcount                                                             |   |
| Headcount<br>                                                         | 1 |
| Headcount Merit Status Y                                              | 1 |
| Headcount Merit Status Y *Company                                     | 1 |
| Headcount<br>Merit Status<br>Y<br>*Company<br>001                     | * |
| Headcount Merit Status Y *Company 001 Division Code                   | v |
| Headcount Merit Status Y Company 001 Division Code 06700 - STORMWATER | v |

Payroll Coordinators will use the Quick Transfer function when they aren't aware which position the employee will be placed in without Salary Adjustment details.

Coordinators will delete the current position details and enter the correct cost center in the Department drop-down list.

Deleting the current position will open additional fields on the transfer page.

The Receiving Generalist will receive notification of the new employee and enter the correct Salary adjustment and position details.

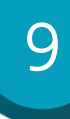

Deleted the current position details from the Position drop down list

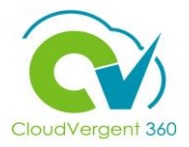

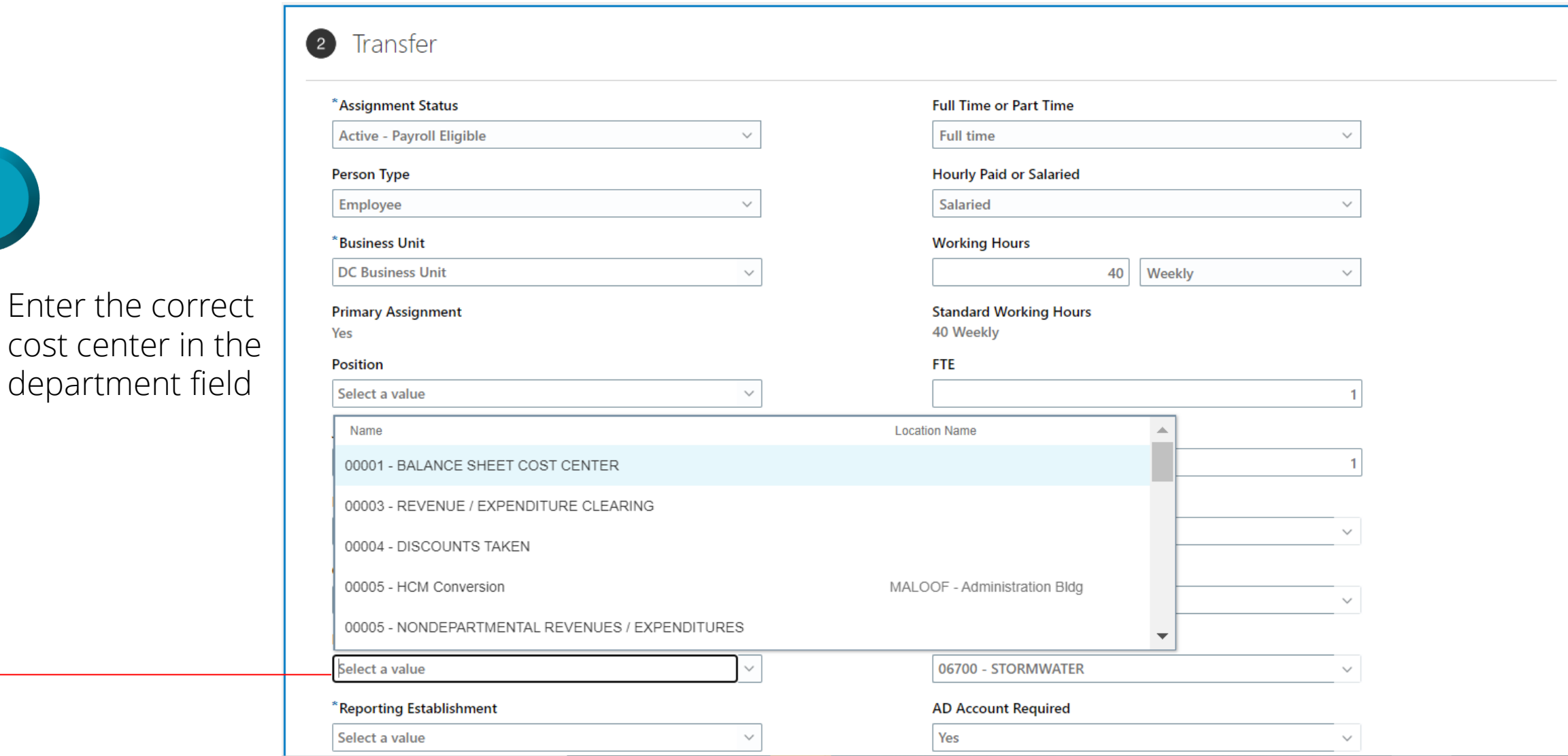

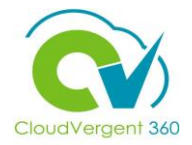

| Key the Additional A                                             | ssignment Ir | nformation     | if applicable. |              |
|------------------------------------------------------------------|--------------|----------------|----------------|--------------|
| 3 Additional Assignment Info                                     |              |                |                |              |
| Info Group Assignment Extra Information<br>Probation Period Info | ~            |                |                |              |
| Start Date                                                       | U            | nit of Measure |                |              |
| m/d/yy                                                           |              |                |                | $\checkmark$ |
| Duration                                                         | E            | nd Date        |                |              |
|                                                                  | 1            | m/d/yy         |                | Ë©           |
|                                                                  | Contir       | านิย           |                |              |
|                                                                  |              |                |                |              |

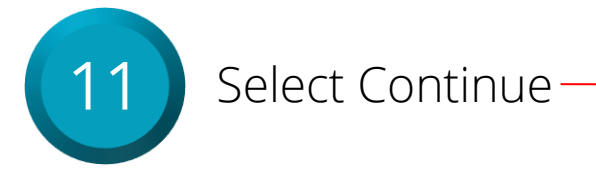

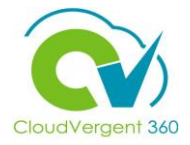

| Document Records (Attachments) |       |
|--------------------------------|-------|
|                                | + Add |
| There's nothing here so far.   |       |
| Comments                       |       |

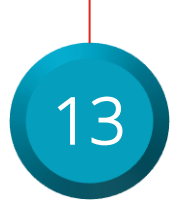

Add the applicable documents to the transfer

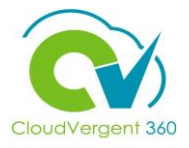

|                                                                                | Sub <u>m</u> it <u>C</u> ancel |
|--------------------------------------------------------------------------------|--------------------------------|
| 5 Comments                                                                     |                                |
| Comments                                                                       | Comments                       |
| Attachments  Drag files here or click to add attac                             | chment ~                       |
| Enter the mandatory comment<br>and attachment associated with<br>the transfer. | 15 Select the submit button    |

### **Payroll Coordinator**

# Manage Transfers

### **Section 2: Promotion**

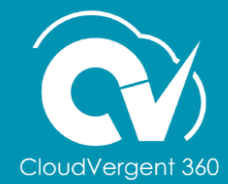

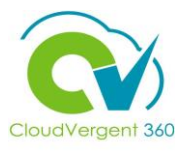

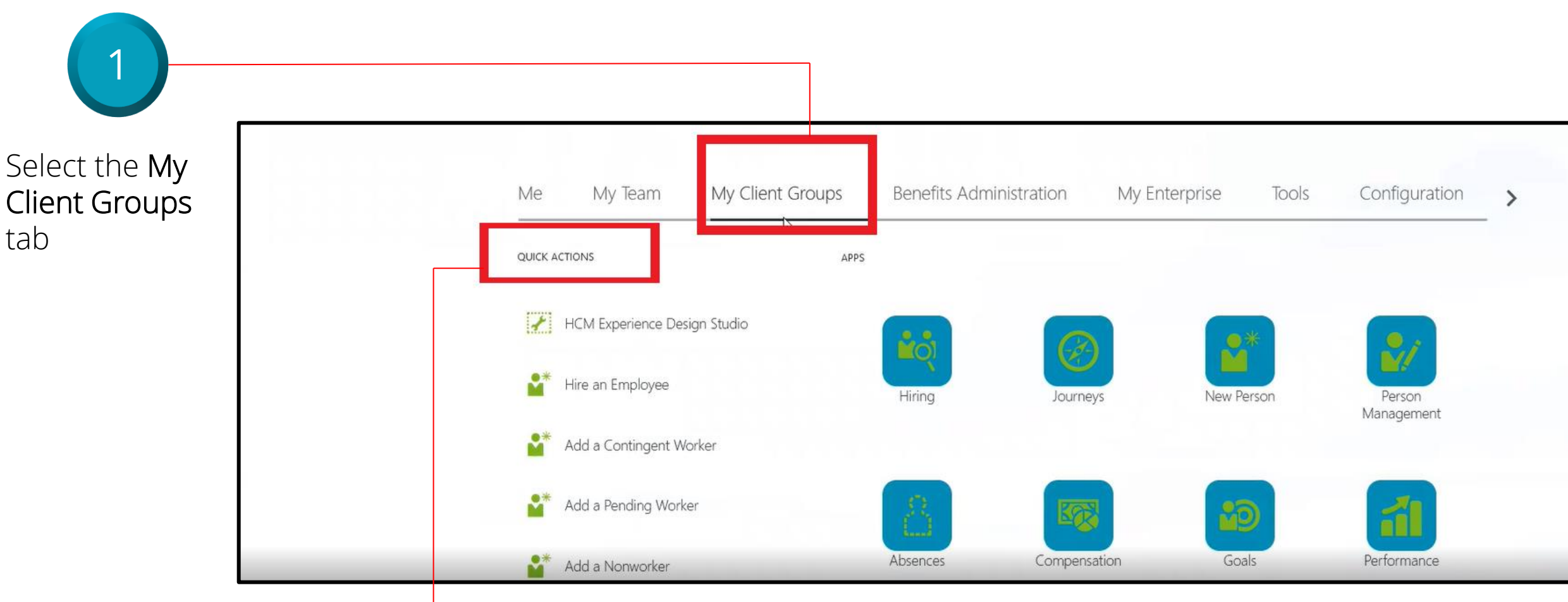

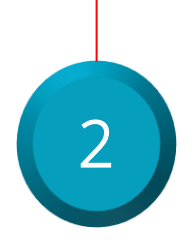

Select the **Quick Actions** section and select the **Show More** link from the drop-down list

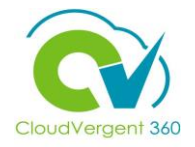

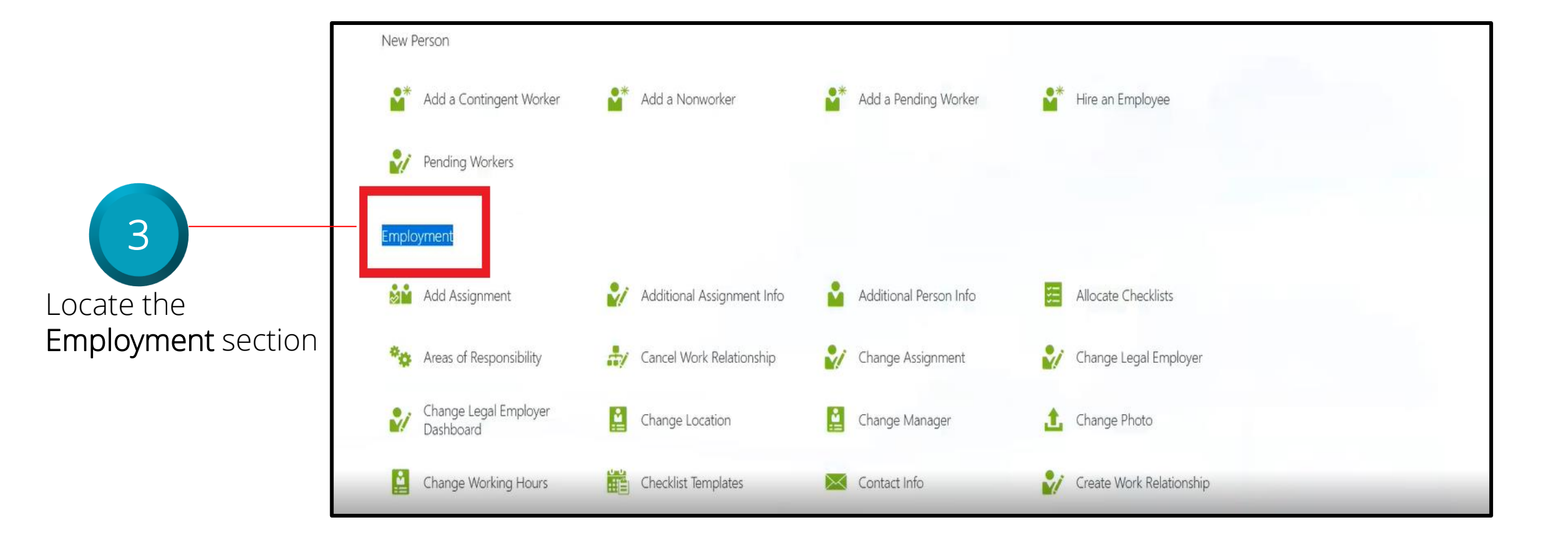

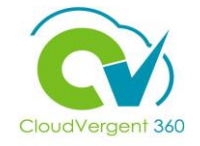

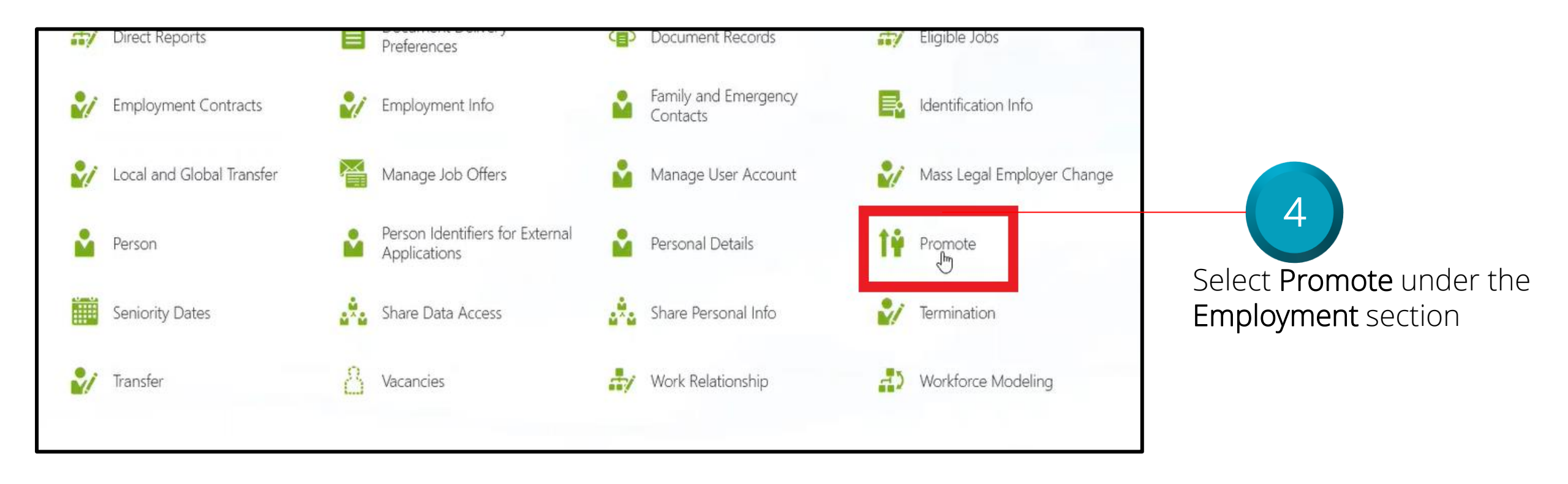

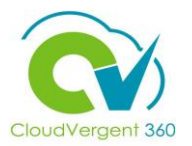

|                        | ≡ DeKalb County |        |                             |                            |            |                  |
|------------------------|-----------------|--------|-----------------------------|----------------------------|------------|------------------|
| 5                      | Promote         |        |                             |                            |            | Search<br>Person |
|                        |                 | test   |                             |                            |            | ~                |
| Key in the appropriate |                 | Advanc | Name                        | Business Title             | Work Email | Person Number    |
| formation for an       |                 | 1      | Test H Berry                | 99005 - Office Assistant   |            | 100044           |
| mployee name in the    |                 | TD     | Test1 Deloitte              | 68070 - Library Technician |            | 100019           |
| earch bar on the       |                 | TD     | Test2 Deloitte              | 68070 - Library Technician |            | 100020           |
| romote page            |                 | тн     | Test2 H2 Hire               | 99005 - Office Assistant   |            | 100115           |
|                        |                 | TD     | Test3_C ADP_C<br>Deloitte_C | 68060 - Library Specialist |            | 100021           |
| 6                      |                 |        |                             |                            |            |                  |

Select the correct Employee Name from the drop-down list

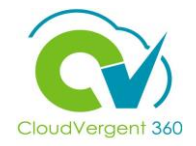

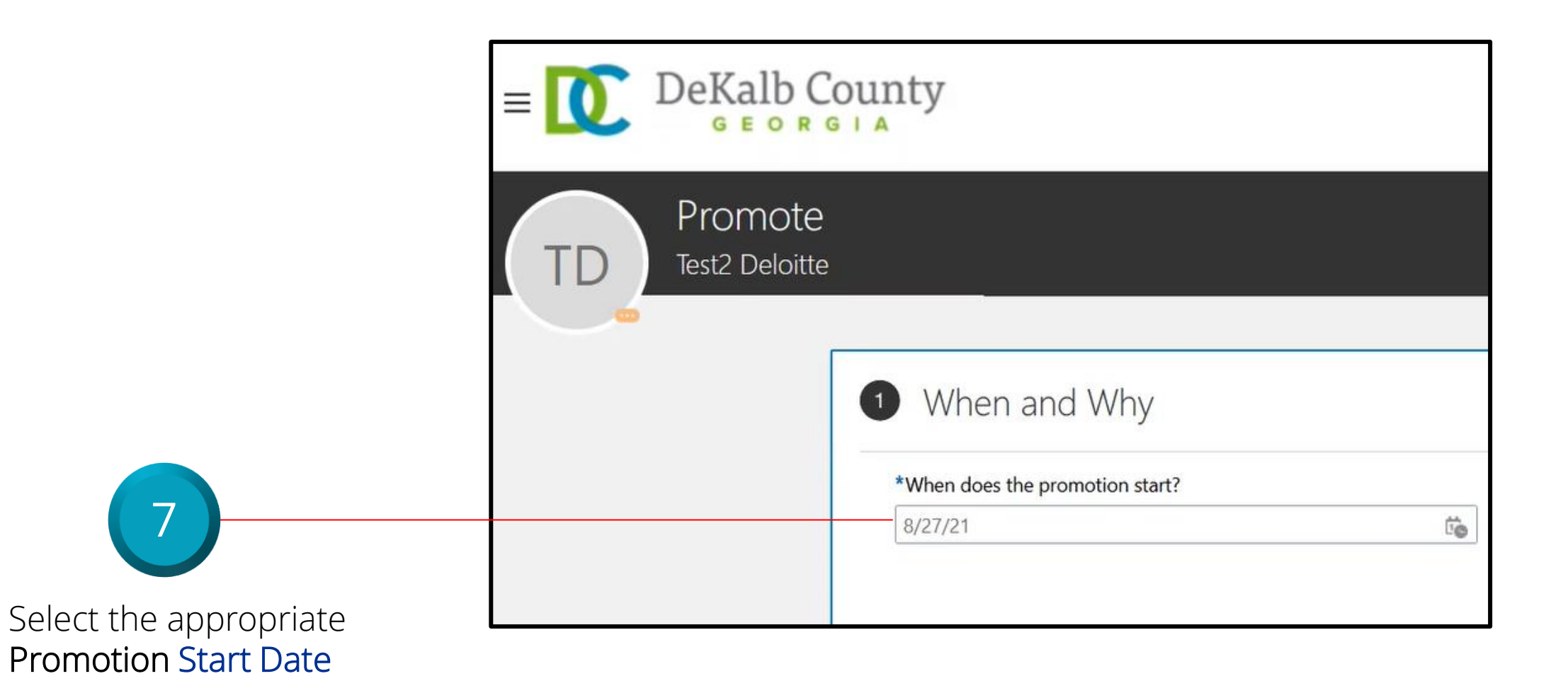

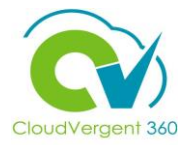

| Promote<br>Test2 Deloitte  When and Why  When does the promotion start?  What's the way to promote?  Wry are you promoting Test2 Deloitte?  Normal Career Progression  Wry are you promoting Employee name? drop-down list | E DeKalb Cou              | inty                                                                                             |                                                                                                    | û 🤹 💵 🗸                        |                                                                                                    |
|----------------------------------------------------------------------------------------------------|---------------------------|--------------------------------------------------------------------------------------------------|----------------------------------------------------------------------------------------------------|--------------------------------|----------------------------------------------------------------------------------------------------|
| (2) Promotion                                                                                                    | Promote<br>Test2 Deloitte | When and Why         *When does the promotion start?         8/27/21         ©         Promotion | *What's the way to promote? Promotion Why are you promoting Test2 Deloitte? Normal Career Progression | Sub <u>m</u> it <u>C</u> ancel | Select the appropriate<br>Reason for the promotion<br>from the Why are you<br>promoting Employee<br>name? drop-down list |

Select the **Continue** button

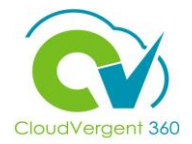

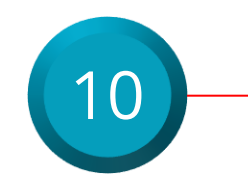

Select the appropriate **Position** name from the drop-down list

| 2 Promotion                                                                                                    |                  |                                                                                                    |
|----------------------------------------------------------------------------------------------------|------------------|----------------------------------------------------------------------------------------------------|
| *Assignment Status<br>Active - Payroll Eligible                                                                                                    | ~                | <b>Regular or Temporary</b><br>Regular                                                                                   |
| Person Type                                                                                                    |                  | Full Time or Part Time<br>Full time                                                                                      |
| Employee                                                                                                    | $\sim$           | Hourly Paid or Salaried                                                                                                  |
| Primary Assignment                                                                                                    |                  | Hourly                                                                                                    |
| Yes<br>Projected End Date                                                                                                    |                  | Standard Working Hours<br>40 Weekly                                                                                      |
| m/d/yy                                                                                                    | Ê©               | FTE                                                                                                    |
| Position                                                                                                    |                  | Underset                                                                                                    |
| 00005                                                                                                    | $\sim$           | Headcount                                                                                                    |
|                                                                                                    |                  |                                                                                                    |
| Name Code Job Name                                                                                                    | Departr          | nent Name                                                                                                    |
| Name         Code         Job Name           000005 - Office Assistant         000005         99005 - Office Assistant                                           | Departr<br>01525 | nent Name<br>- HUMAN RESOURCES & MERIT SYSTEM - TRAINING & DEVELOPME <u>NT</u>                                           |
| Name         Code         Job Name           000005 - Office Assistant         00005         99005 - Office Assistant                                            | Departr<br>01525 | - HUMAN RESOURCES & MERIT SYSTEM - TRAINING & DEVELOPMENT                                                                |
| Name     Code     Job Name       00005 - Office Assistant     00005     99005 - Office Assistant       Job     68070 - Library Technician                        | Departr<br>01525 | Probation End Date                                                                                                    |
| Name     Code     Job Name       00005 - Office Assistant     00005     99005 - Office Assistant       Job     68070 - Library Technician     Pusinees Title     | Departr<br>01525 | HUMAN RESOURCES & MERIT SYSTEM - TRAINING & DEVELOPMENT     Select a value   Probation End Date   m/d/yy                 |
| Name     Code     Job Name       00005 - Office Assistant     00005     99005 - Office Assistant       Job       68070 - Library Technician       Business Title | Departr<br>01525 | HUMAN RESOURCES & MERIT SYSTEM - TRAINING & DEVELOPMENT     Probation End Date   m/d/yy     Notice Period                |
| NameCodeJob Name00005 - Office Assistant0000599005 - Office AssistantJob68070 - Library TechnicianBusiness Title68070 - Library Technician                       | Departr<br>01525 | HUMAN RESOURCES & MERIT SYSTEM - TRAINING & DEVELOPMENT   Probation End Date   m/d/yy   Notice Period     Select a value |

From the Position field, key in the Position name. All Position names start with a code and then the description. When entering the code, the system will intuitively provide a list of Positions that match the data that has been entered. Select the correct Position from the drop-down list

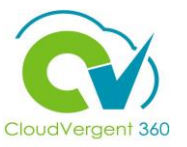

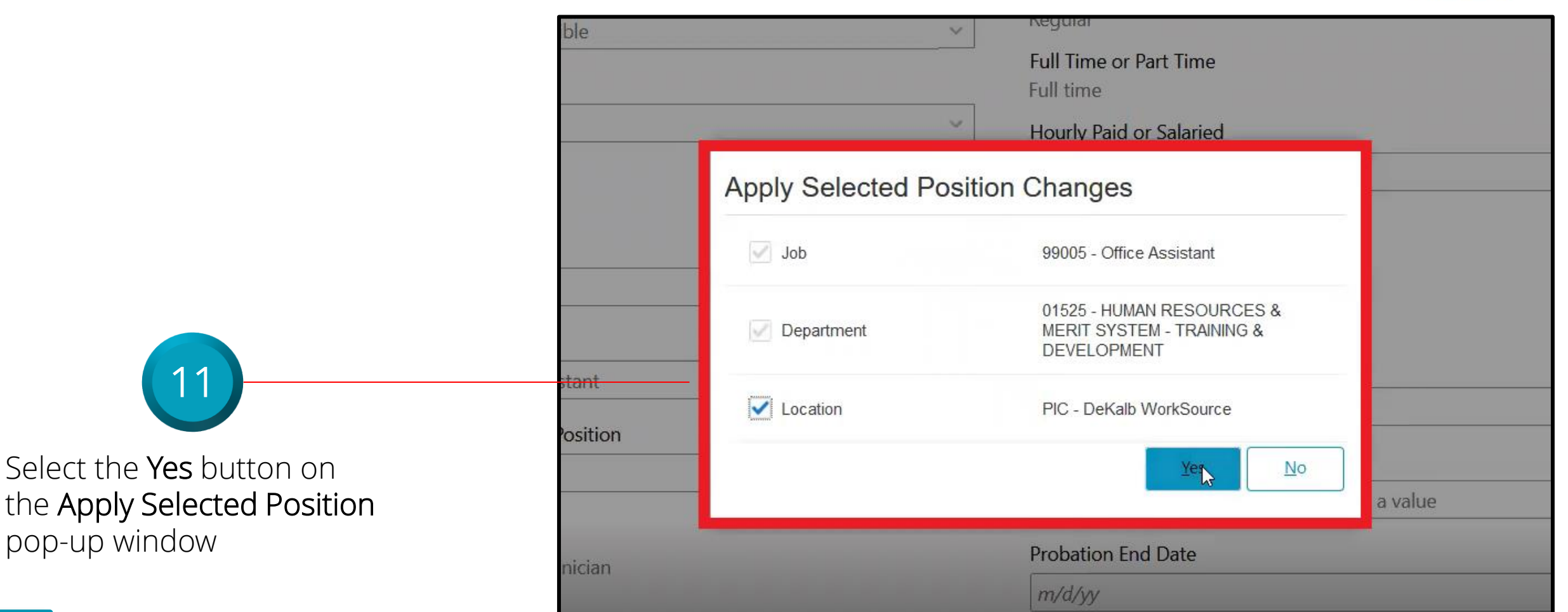

Position synchronization is being used when selecting the Position. You will be prompted with a message to confirm the data elements that have been selected for synchronization. Select **Yes** on the pop-up window

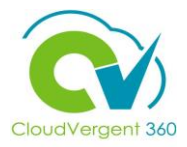

0nce all the necessary information has been completed under the **Promotion** section, select the **Continue** button

| * Synchronize from Position                         | Probation Period     |   |
|-----------------------------------------------------|----------------------|---|
| Yes                                                 | Select a value       | V |
| Job                                                 |                      |   |
| 99005 - Office Assistant                            | Probation End Date   |   |
| Rusiness Title                                      | m/d/yy               | Ē |
| 99005 - Office Assistant                            | Notice Period        |   |
| 55005 Office Assistant                              | Select a value       | ~ |
| Grade                                               | Morit Status         |   |
| 06                                                  | Y                    |   |
| Department                                          | Company              |   |
| 01525 - HUMAN RESOURCES & MERIT SYSTEM - TRAINING & |                      | ~ |
| DEVELOPMENT                                         | Division Code        |   |
| Worker Category                                     |                      |   |
| Select a value ~                                    |                      |   |
|                                                     | AD Account Required? |   |
| Assignment Category<br>Full-time regular            | Yes                  | ~ |
|                                                     |                      |   |
|                                                     | Continus             |   |

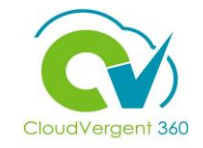

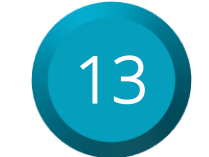

Key in the appropriate **Base Salary** and **Hazardous Duty** amount on the **Salary** section

| *Salary Basis                        |              |                   |                                   |              |         |               |
|--------------------------------------|--------------|-------------------|-----------------------------------|--------------|---------|---------------|
| 40 Hourly Salary Basis               |              | $\checkmark$      |                                   |              |         |               |
| Select Components 🗸                  |              |                   |                                   |              |         |               |
| Component Name                       | Prior Amount | Adjustment Amount | Adjustment Percentage             | Percentage   | Amount  | Annual Amount |
| Base salary                          | 20.0000      | 5.0000            | 25.0000                           |              | 25.0000 | 52,000.0000   |
| Longevity<br>(Base salary)           | 0.0000       | 0.0000            |                                   | 0.0000       | 0.0000  | 0.0000        |
| Hazardous Duty                       | 0.0000       | 2.0000            |                                   |              | 2.0000  | 4,160.0000    |
| Paramedic<br>(Base salary)           | 0.0000       | 0.0000            |                                   | 0.0000       | 0.0000  | 0.0000        |
| Supplemental                         | 0.0000       | 0.0000            |                                   |              | 0.0000  | 0.0000        |
| Shift Differential                   | 0.0000       | 0.0000            |                                   |              | 0.0000  | 0.0000        |
| Overall salary                       | 20.0000      | 7.0000            | 35.0000                           |              | 27.0000 | 56,160.0000   |
| Action<br>Transfer                   |              |                   | Salary Range<br>26.0755 - 40.4178 | 3 USD Hourly |         |               |
| Action Reason<br>Comparable Transfer |              |                   | Salary Range Mid                  | point        |         |               |
| *Salary Amount<br>27.0000 USD Hourly |              |                   | Range Position                    |              |         |               |
| Adjustment Amount<br>7.0000 USD      |              |                   | 6.45<br>Compa-Ratio<br>81.21      |              |         |               |

If the Promotion comes with a Salary change, edit the amount in the **Salary Amount** field or key in an adjustment amount in the **Adjustment Amount** field. Based on which field is entered (Salary Amount or Adjustment Amount), the other field will be updated to reflect what was entered. If the Salary Amount was entered, then the Adjustment Amount will be updated with the different between the Current Amount and the newly proposed amount

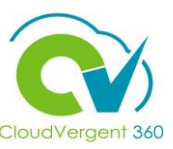

If payroll coordinators select the "Salary Basis" (**drop-down at the top of the Salary Details page**), it will blank out all the values (including base pay, longevity, hazard, paramedic, etc.). The only time the drop-down would need to be selected is an FLSA non-exempt (hourly) employee promotes to FLSA exempt or if you are changing the standard hours (i.e., 40-to-53, 40-to-42.5, etc.).

| <br>*Salary Basis<br>40 Hourly Salary Basis |              | ~                 |                                  |              |         |               |
|---------------------------------------------|--------------|-------------------|----------------------------------|--------------|---------|---------------|
| Select Components 🗸                         |              |                   |                                  |              |         |               |
| Component Name                              | Prior Amount | Adjustment Amount | Adjustment Percentage            | Percentage   | Amount  | Annual Amount |
| Base salary                                 | 20.0000      | 5.0000            | 25.0000                          |              | 25.0000 | 52,000.0000   |
| Longevity<br>(Base salary)                  | 0.0000       | 0.0000            |                                  | 0.0000       | 0.0000  | 0.0000        |
| Hazardous Duty                              | 0.0000       | 2.0000            |                                  |              | 2.0000  | 4,160.0000    |
| Paramedic<br>(Base salary)                  | 0.0000       | 0.0000            |                                  | 0.0000       | 0.0000  | 0.0000        |
| Supplemental                                | 0.0000       | 0.0000            |                                  |              | 0.0000  | 0.0000        |
| <br>Shift Differential                      | 0.0000       | 0.0000            |                                  |              | 0.0000  | 0.0000        |
| Overall salary                              | 20.0000      | 7.0000            | 35.0000                          |              | 27.0000 | 56,160.0000   |
| Action<br>Transfer                          |              |                   | Salary Range<br>26.0755 - 40.417 | 8 USD Hourly |         |               |
| Action Reason<br>Comparable Transfer        |              |                   | Salary Range Mic                 | lpoint       |         |               |
| *Salary Amount<br>27.0000 USD Hourly        |              |                   | Range Position                   |              |         |               |
| Adjustment Amount<br>7.0000 USD             |              |                   | 6.45<br>Compa-Ratio<br>81.21     |              |         |               |

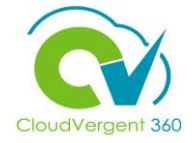

| *Salary Basis                        |              |                   |                                   |              |         |               |
|--------------------------------------|--------------|-------------------|-----------------------------------|--------------|---------|---------------|
| 40 Hourly Salary Basis               |              | ~                 |                                   |              |         |               |
| Select Components 🗸                  |              |                   |                                   |              |         |               |
| Component Name                       | Prior Amount | Adjustment Amount | Adjustment Percentage             | Percentage   | Amount  | Annual Amount |
| Base salary                          | 20.0000      | 5.0000            | 25.0000                           |              | 25.0000 | 52,000.0000   |
| Longevity<br>(Base salary)           | 0.0000       | 0.0000            |                                   | 0.0000       | 0.0000  | 0.0000        |
| Hazardous Duty                       | 0.0000       | 2.0000            |                                   |              | 2.0000  | 4,160.0000    |
| Paramedic<br>(Base salary)           | 0.0000       | 0.0000            |                                   | 0.0000       | 0.0000  | 0.0000        |
| Supplemental                         | 0.0000       | 0.0000            |                                   |              | 0.0000  | 0.0000        |
| Shift Differential                   | 0.0000       | 0.0000            |                                   |              | 0.0000  | 0.0000        |
| Overall salary                       | 20.0000      | 7.0000            | 35.0000                           |              | 27.0000 | 56,160.0000   |
| Action<br>Transfer                   |              |                   | Salary Range<br>26.0755 - 40.4178 | 3 USD Hourly |         |               |
| Action Reason<br>Comparable Transfer |              |                   | Salary Range Mid                  | point        |         |               |
| *Salary Amount<br>27.0000 USD Hourly |              |                   | Range Position                    |              |         |               |
| Adjustment Amount<br>7.0000 USD      |              |                   | 6.45<br>Compa-Ratio<br>81.21      |              |         |               |

If you have not selected to display all components using the "Select Components", button then coordinators may inadvertently drop the employee's longevity pay, thus paying the employee incorrectly. CV360 may flag these anomalies, but not until the next pay cycle, meaning the employee will receive at least one check without longevity.

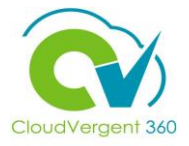

| Annual Salary<br>56,160.0000 USD (FTE 1)<br>Annualized Full-Time Salary<br>56,160.0000 USD<br>Grade Name<br>20 | 1<br>Quintile<br>1<br>Next Salary Review Date<br>m/d/yy           |
|----------------------------------------------------------------------------------------------------|-------------------------------------------------------------------|
| Current Salary                                                                                                 | Proposed Salary                                                   |
| <b>20.0000 USD Hourly</b><br>26.0755 40.4178                                                                   | 27.0000 USD Hourly<br>+7.0000 (+35.0000%)<br>■<br>26.0755 40.4178 |
| Show Current Salary Details                                                                                    |                                                                   |
|                                                                                                    | Contin <u>u</u> e                                                 |
| (4) Compensation                                                                                               |                                                                   |
| 5 Comments and Attachments                                                                                     |                                                                   |

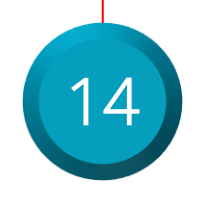

The revised salary will be reflected on the Salary page. Select the **Continue** button to save the changes and proceed to the next step

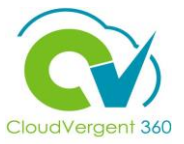

| ① When and Why                     |                       |
|------------------------------------|-----------------------|
| 2 Promotion                        |                       |
| ③ Salary                           |                       |
| 4 Compensation                     | 15                    |
| - Add There's nothing here so far. | Select the Add button |
| Show Prior Compensation Continue   |                       |

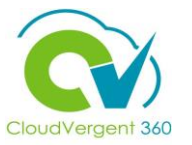

| 16Select the appropriate<br>Plan from the drop-down<br>list        | Compensation  K Cancel  Continge  Continge Continge  Continge  Co |
|--------------------------------------------------------------------|----------------------------------------------------------------------------------------------------|
| 17<br>Select the appropriate<br>Option from the drop-<br>down list | Continge      Continge        |

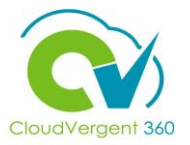

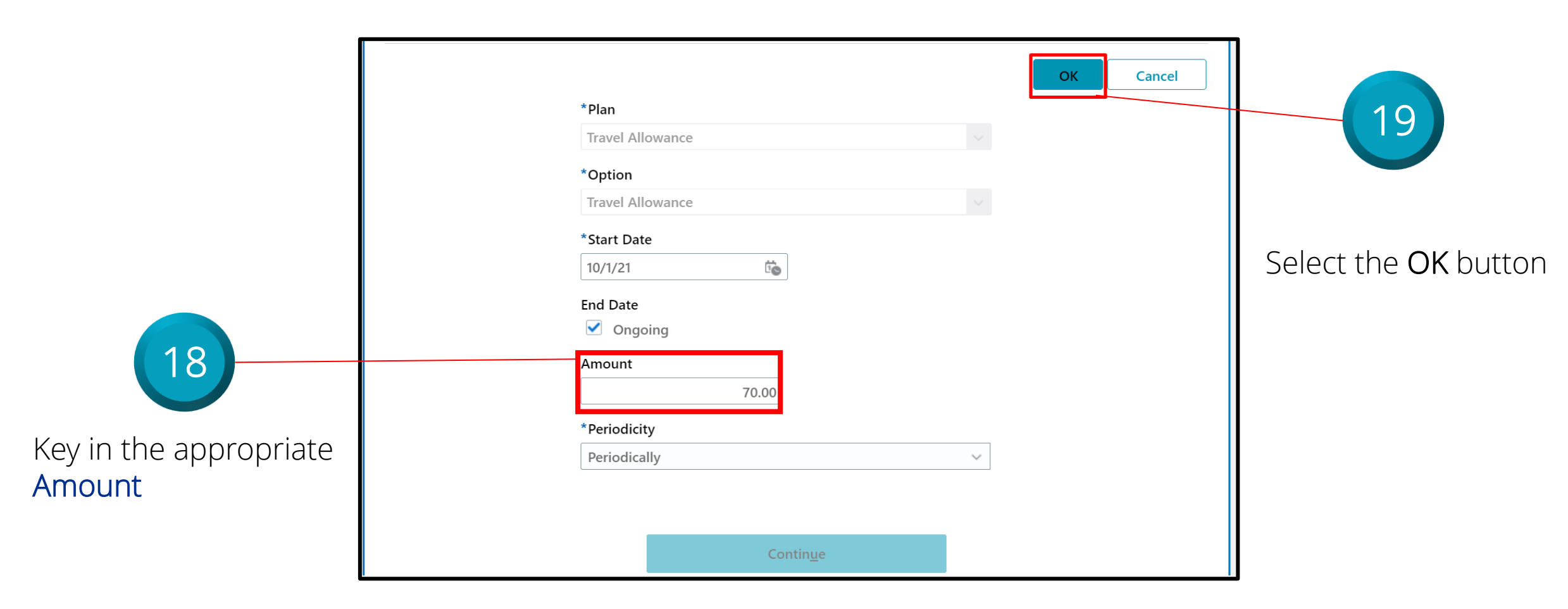

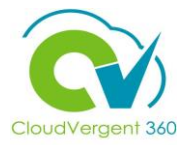

| Adm | inister Compensation                                      |                       | Sub <u>m</u> it <u>C</u> an | cel                                |
|-----|-----------------------------------------------------------|-----------------------|-----------------------------|------------------------------------|
|     | ① When                                                    |                       | 🖍 Edit                      | 20                                 |
|     | 2 Additional Compensation                                 | tion                  | + Add                       | Select the <b>Submit</b><br>button |
|     | Travel Allowance<br>Travel Allowance<br>10/1/21 - Ongoing | 70.00 USD   Recurring |                             |                                    |
|     | Show Prior Compensation                                   | Contin <u>u</u> e     |                             |                                    |

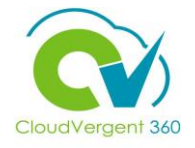

21

Key in the appropriate details in the **Comments** section and add the required **Attachments** for the **Approver** as needed

| 3 Salary                                                 | 🖍 Edit  |
|----------------------------------------------------------|---------|
| (4) Compensation                                         | 🖍 Edit  |
| 5 Comments and Attachments                               |         |
| Comments                                                 | Comment |
| Comments Attachments                                     |         |
| $\sim$ Drag files here or click to add attachment $\sim$ |         |

 Attachments may be selected from the file, or they can be dragged and dropped into the Attachments section

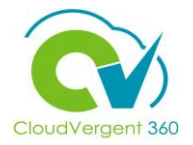

| TD<br>Promote<br>Test2 Deloitte |                            | Subroit <u>C</u> ancel | 22<br>Select the Submit |
|---------------------------------|----------------------------|------------------------|-------------------------|
|                                 | ① When and Why             | 🖌 Edit                 | button                  |
|                                 | Promotion                  | 🖍 Edit                 |                         |
|                                 | ③ Salary                   | 🖍 Edit                 |                         |
|                                 | (4) Compensation           | 🖍 Edit                 |                         |
|                                 | 6 Comments and Attachments |                        |                         |

#### **DeKalb County Cost Center List**

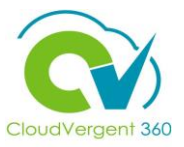

| CV360 Cost Center  | Department Name                                  | CV360 Cost Center  | Department Name                         |
|--------------------|--------------------------------------------------|--------------------|-----------------------------------------|
| <u>00100</u>       | CEO's Office (Merit Exempt under CEO)            | 03800              | Solicitor, State Court                  |
| <mark>00200</mark> | Board of Commissioners                           | 03900              | District Attorney                       |
| 00300              | Law Department (Merit Exempt under CEO)          | 04000              | Child Advocate (Merit Exempt under CEO) |
| <mark>00500</mark> | Internal Audit                                   | 04100              | Probate Court                           |
| <mark>00700</mark> | Ethics Board                                     | 04200              | Animal Services                         |
| 00800              | Geographic Information Systems (GIS)             | 04300              | Medical Examiner                        |
| 01100              | Eacilities Management (FM)                       | 04400              | DeKalb Emerg. Mgmt Agency (DEMA)        |
| 01400              | Purchasing and Contracting                       | <mark>04500</mark> | Public Defender                         |
| 01500              | Human Resources (HR)                             | 04600              | Police Services/911                     |
| 01500              | Information Technolomy (IT)                      | <mark>04800</mark> | Magistrate Court                        |
| 01000              |                                                  | 04900              | Fire & Rescue Services                  |
| 02100              | Filidite                                         | 05100              | Planning & Sustainability               |
| 02200              | Office of Management and Budget (OMB)            | 05500              | Public Works - Director's Office        |
| 02700              | Property Appraisal and Assessment (Tax Assessor) | 05800              | Beautification Administration           |
| 02800              | Tax Commissioner                                 | 05900              | Code Compliance                         |
| 02900              | Voter Registration / Elections                   | 06100              | Parks and Recreation                    |
| 02200              | Shariff                                          | 06800              | Library                                 |
| 02400              | Juvanila Court (Marit Evampt under CEO)          | 06900              | Extension Service                       |
| 05400              | Juvenile Court (Ment Exempt under CEO)           | 07500              | Human Services                          |
|                    | Suparior Court                                   | 07800              | Citizen Call Center                     |
| 05300              | Superior Court                                   | 08000              | Watershed Management                    |
| 03600              | Clerk, Superior Court                            | 08200              | Peachtree DeKalb Airport                |
| 03700              | State Court                                      | 70000              | WorkSource                              |
|                    |                                                  | 60000              | Community Development                   |
|                    |                                                  | 01200              | 00012 Public Works - Fleet Maintenance  |
|                    |                                                  | 05400              | 00054 Public Works - Transportation     |
|                    |                                                  | 05700              | 00057 Public Works - Roads & Drainage   |
|                    |                                                  | 08100              | 00081 Public Works - Sanitation         |